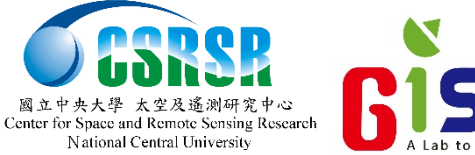

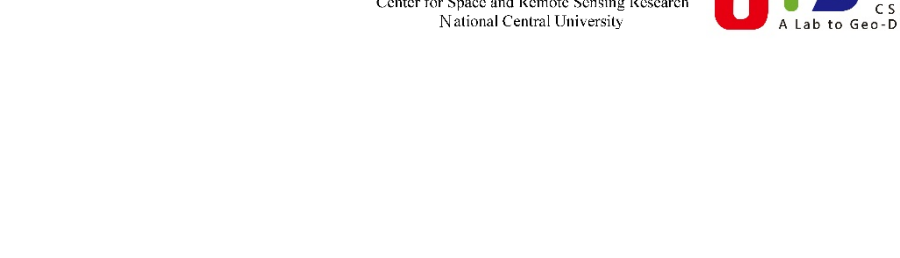

## WIICAD WEB-BASED IMAGE INTERACTIVE CHANGE AND DETECTION

User Guide 2013

http://www.wiicad.com.tw/

### INTRODUCTION

WIICAD is a data-integrated service platform. It links sorts of image data in the back end, providing users services such as research and comparison of ground features in different periods. Users can also use manual and automatic change detection analysis to manage multi-period land change as references for later decision making in national policy.

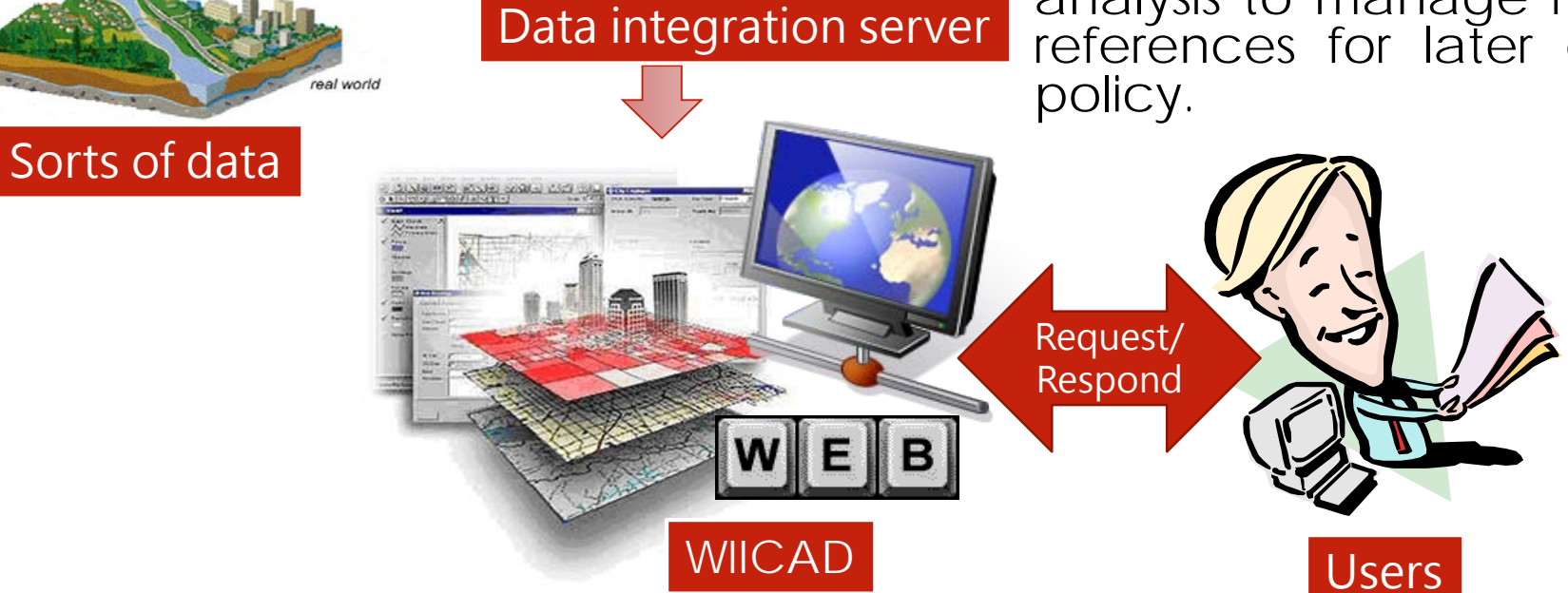

customers

elevation

and usage

### SYSTEM PROCESS

General users can apply more access in using this system and become advanced users.

The authorized users can apply for image data by specific case. The system managers will base on the capability and produce image data to meet users' requirement.

For advanced users, this system provides manual and automatic change detection analysis as references for later decision making.

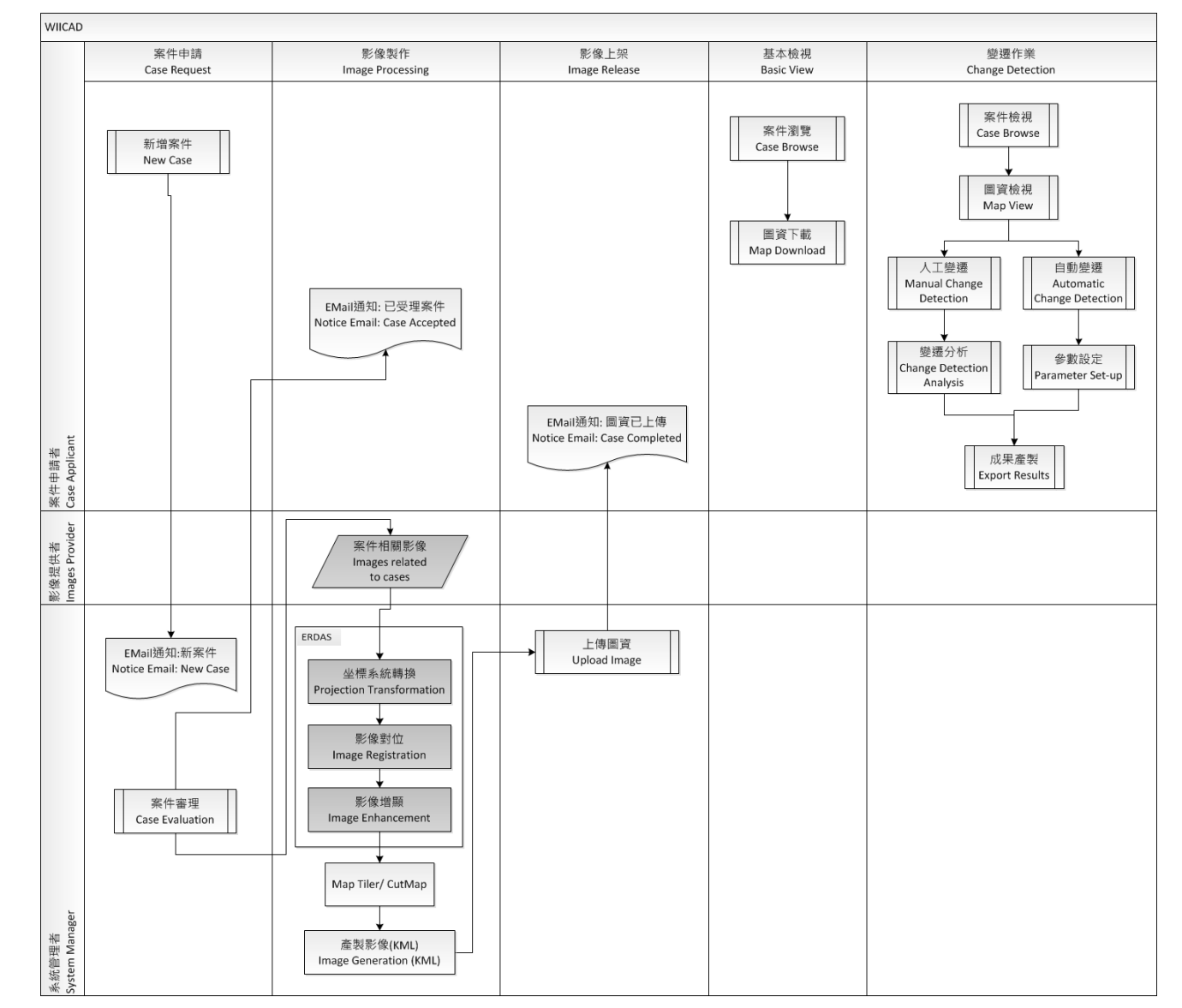

3

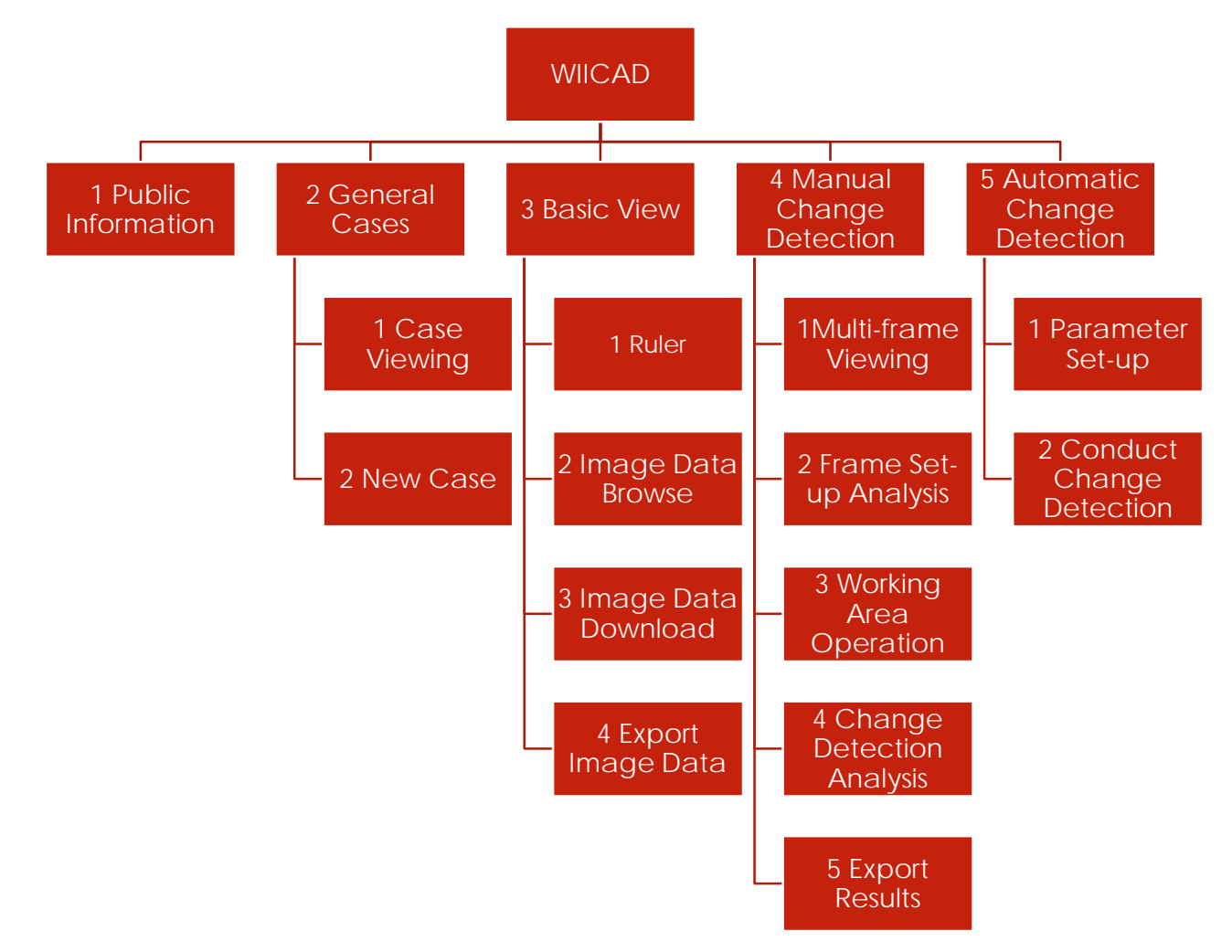

### SYSTEM STRUCTURE

This system is divided into 5 models according to user access and purpose:

- 1. Public information
  - General users
  - To view multi-period image about important incidents
- 2. General Cases
  - System users who has access in using the system
  - Users can apply and manage image data relating to cases

#### 3. Basic View

- System users who has access in using the system
- View and download image data relating to cases
- 4. Manual Change Detection
  - System users who has access in using the system
  - To conduct change detection analysis in the interested areas
- 5. Automatic Change Detection
  - System users who has access in using the system
  - System will produce automatic change detection analysis based on parameters

### SYSTEM INSTRUCTION

0 Home Page

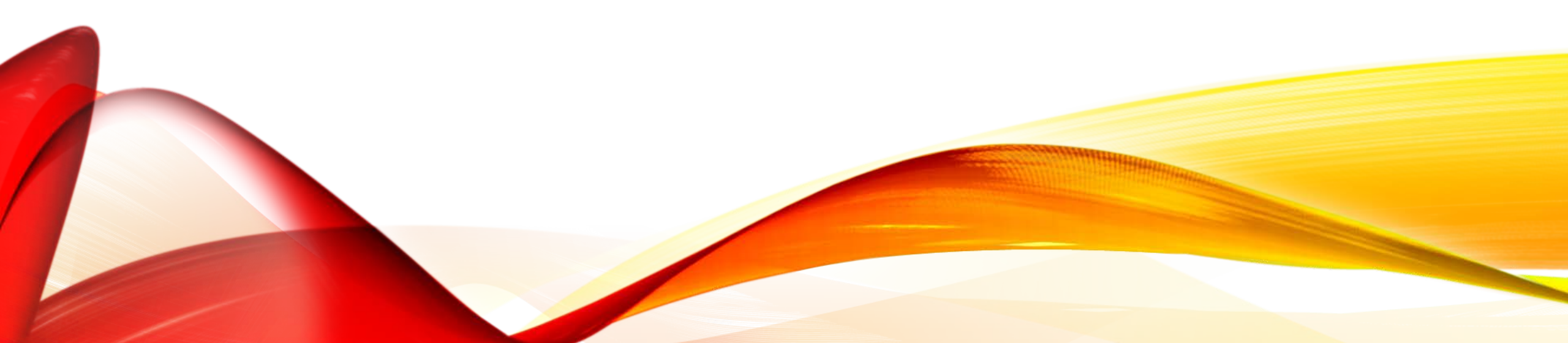

### LOGIN

System users who has access in using the system can log in account and password to enter the system

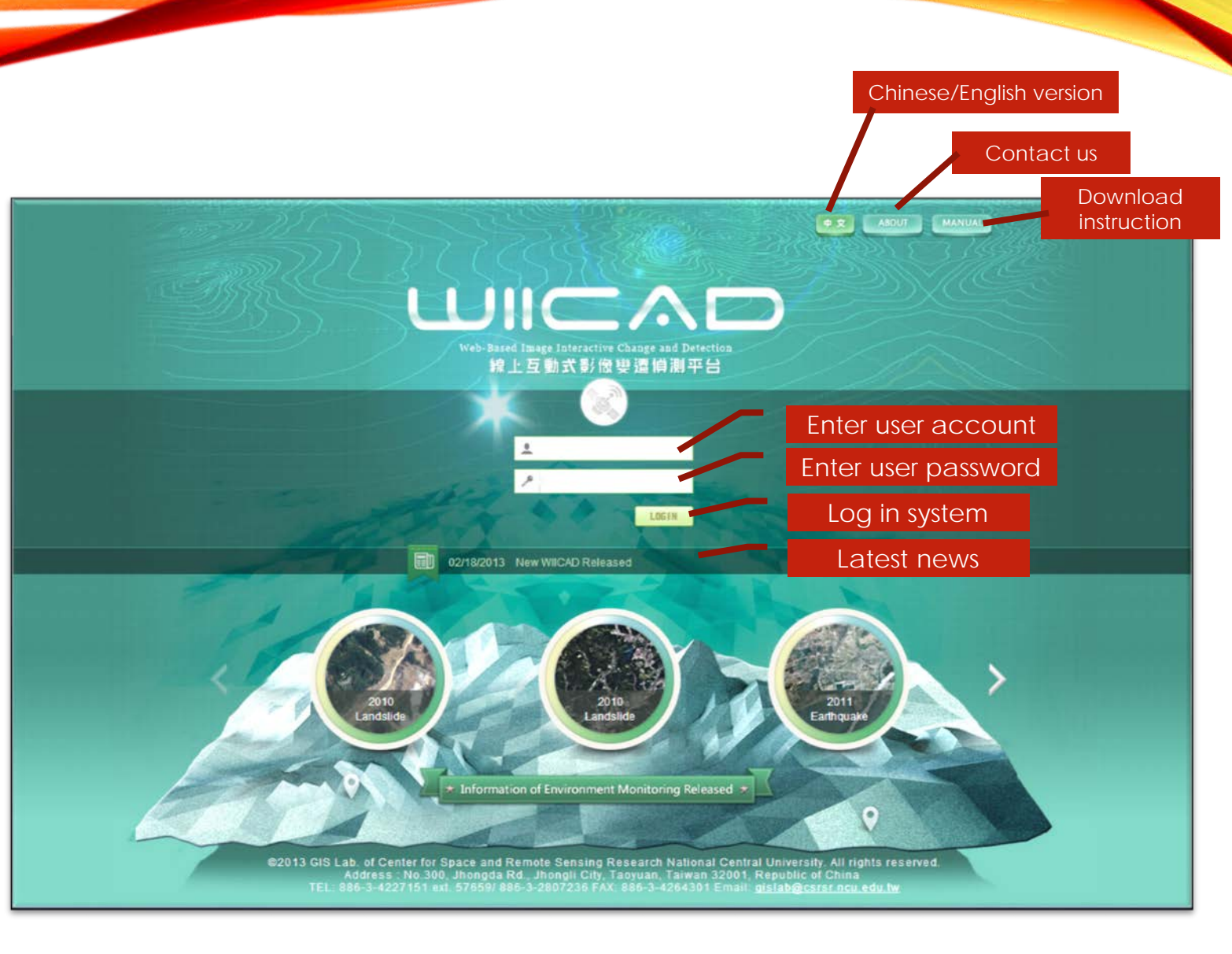

#### MAIN MENU

After logging in, users can view cases by year

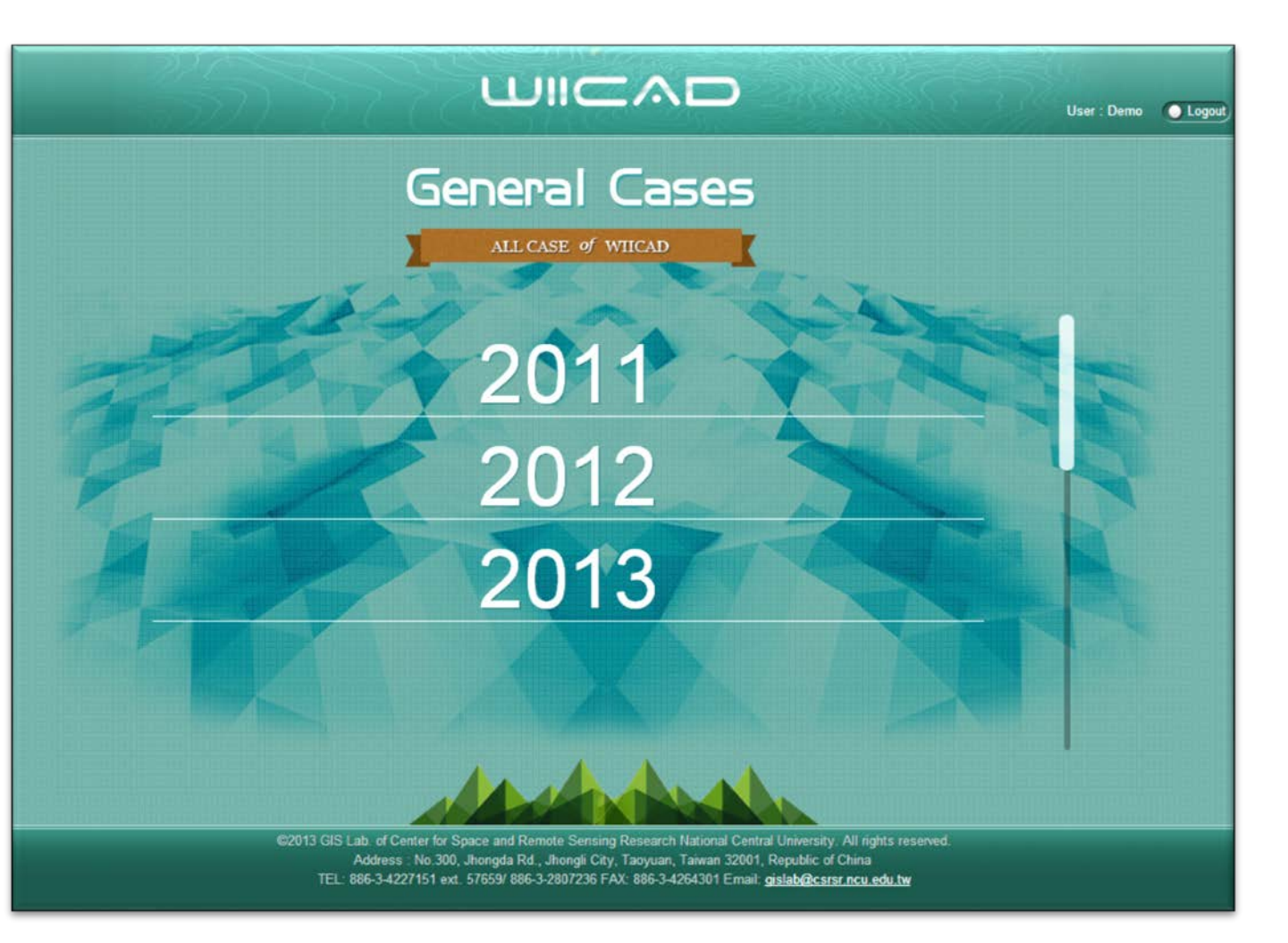

## SYSTEM INSTRUCTION(1/7)

1 Public Information

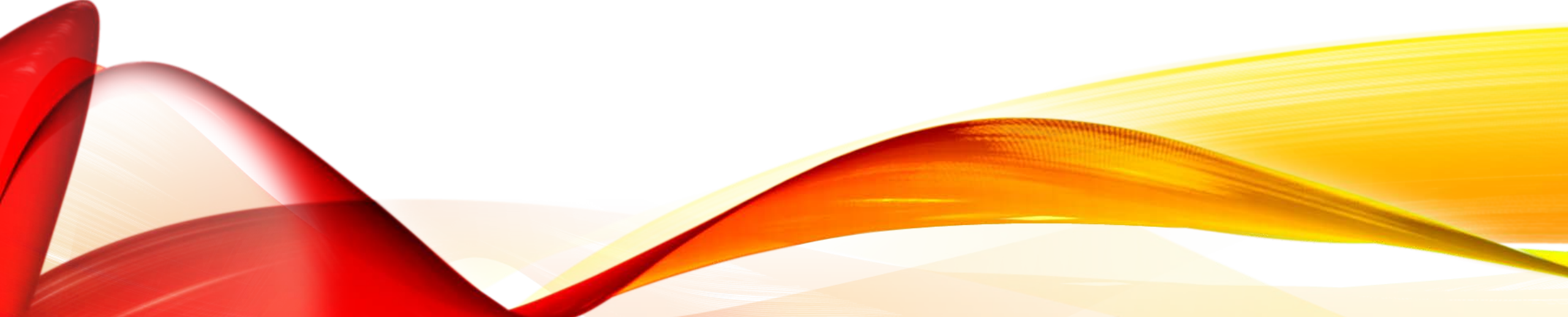

### PUBLIC **INFORMATION**

General users can choose open cases and information relating to environmental monitoring, and view different period of time in the same area on the main page

03/11/2011

Earthquake

prefecture

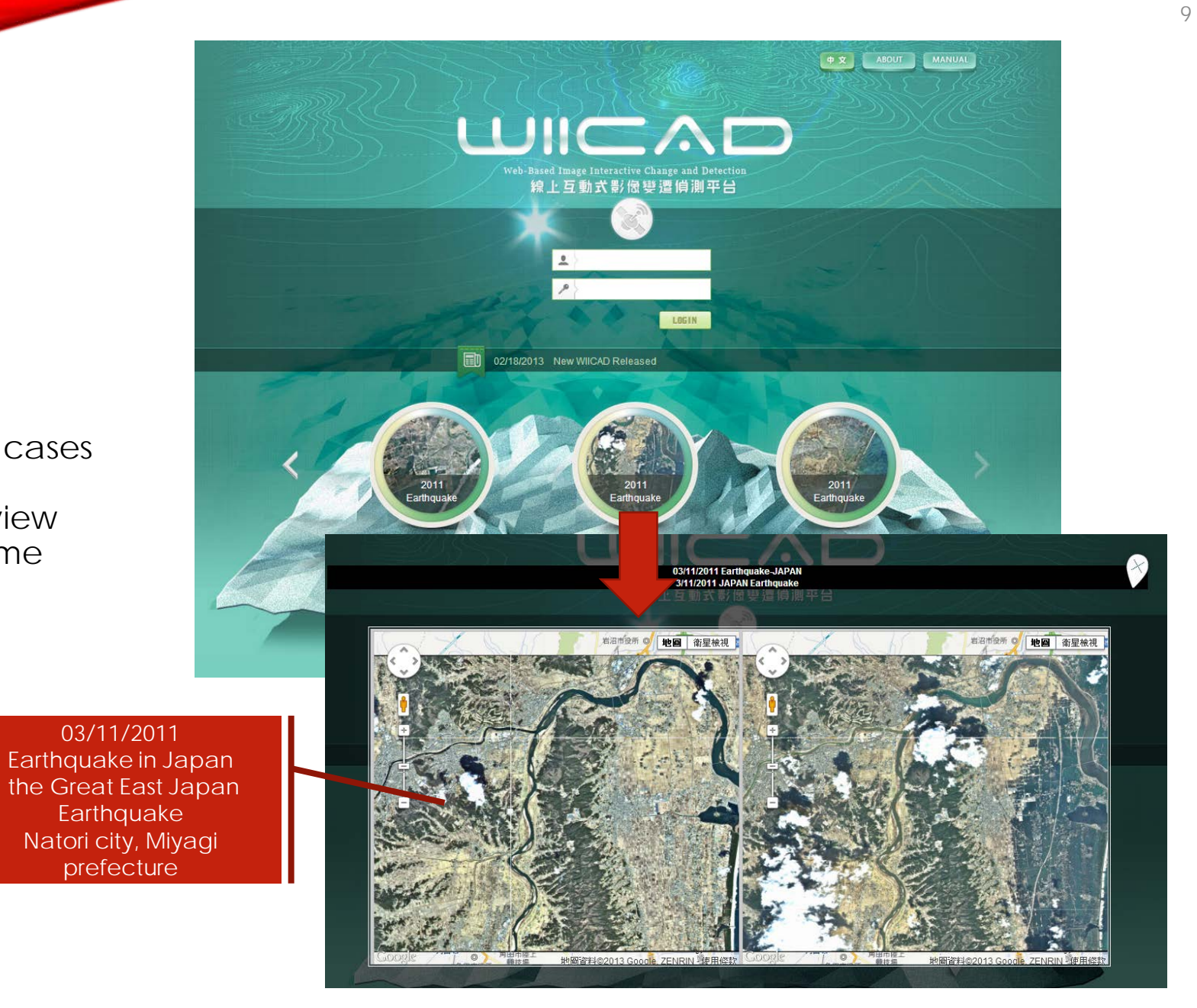

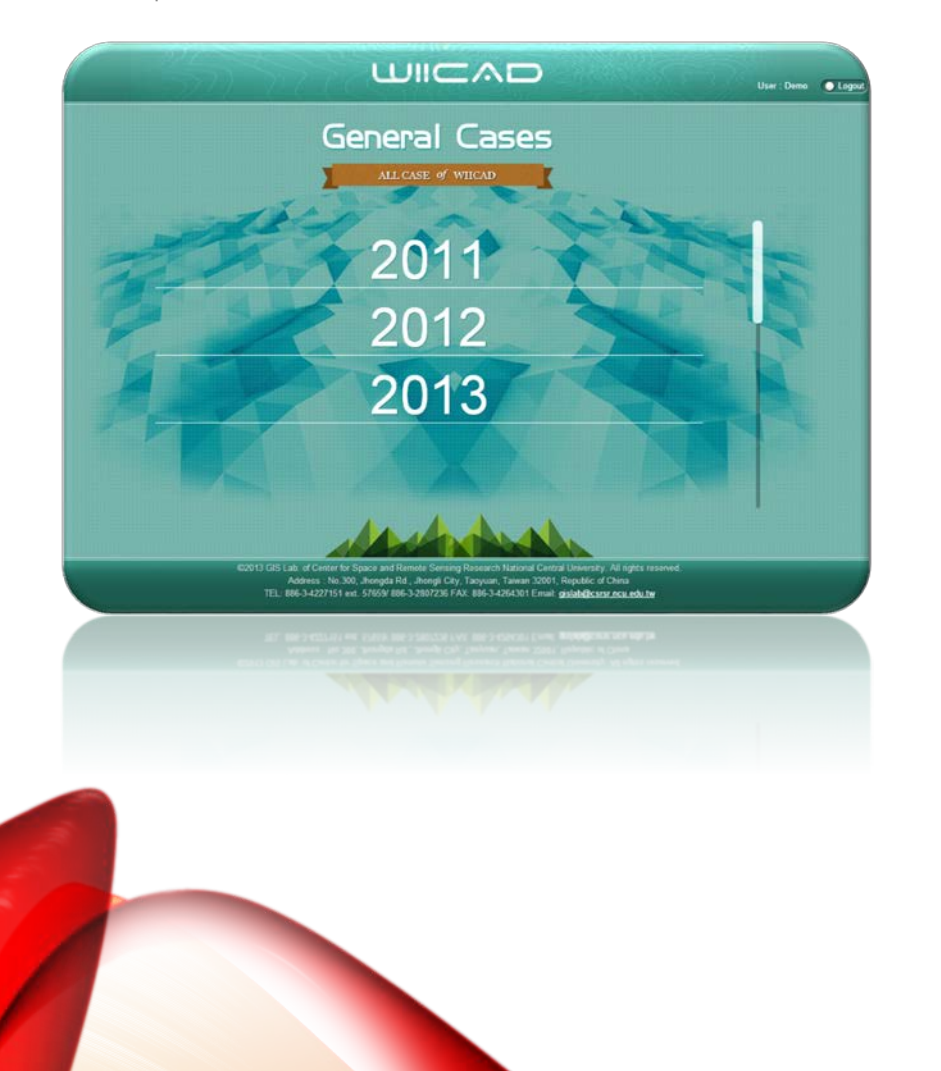

# SYSTEM INSTRUCTION(2/7)

2 General Cases

### 2.1 CASE VIEW

General and pending cases are both included in the Case list.

Close or open general Case list.

- To open Case list: Users can click on the icon and open Case list in details. The selected case will be displayed in layers.
- To close Case list: Users can click on the icon and close the Case list.
- To display image data which matches automatic change detection and to automatically analyze.

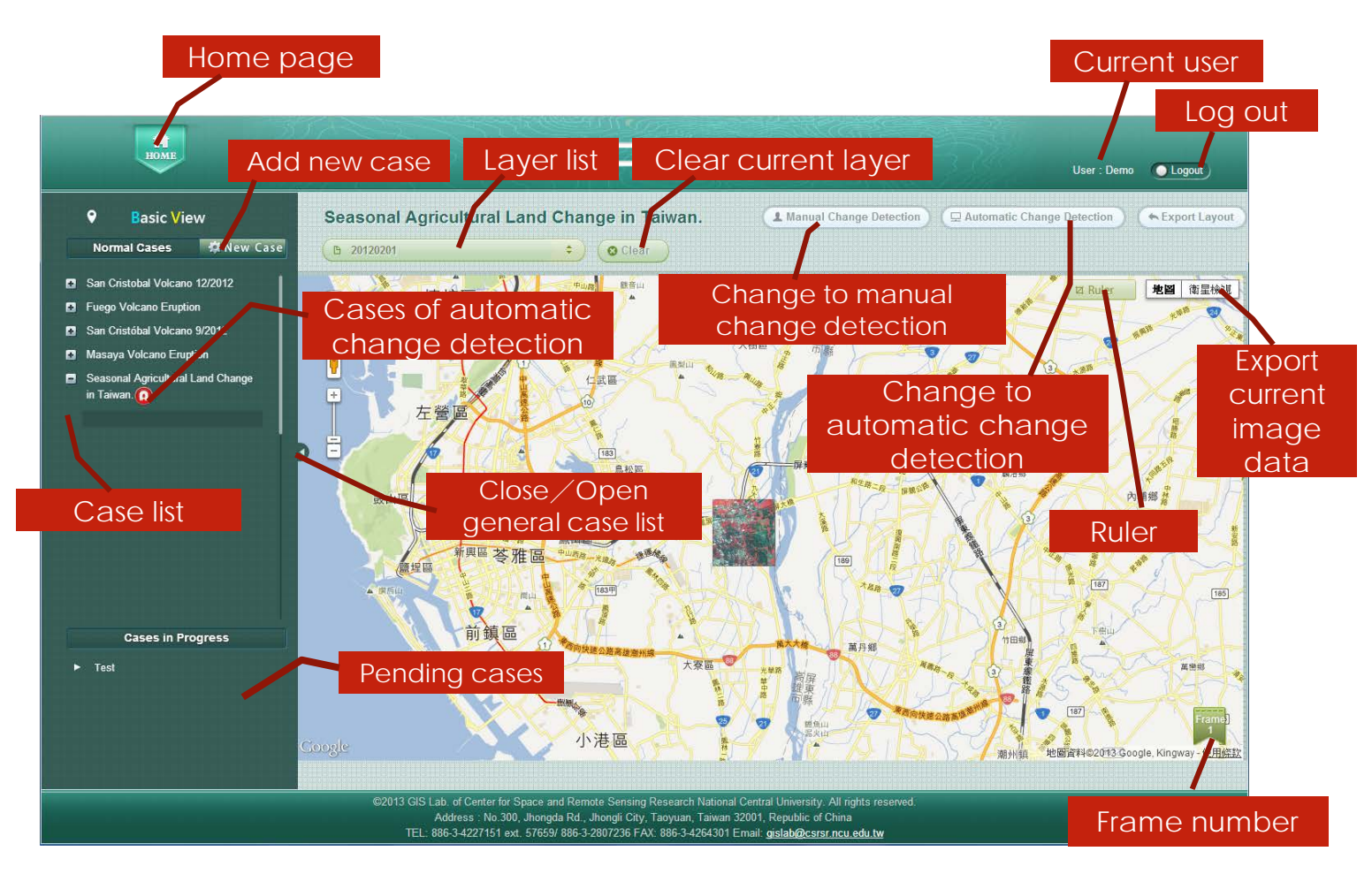

### 2.2 NEW CASE(1/2)

Users can base on their requirements to apply new case by clicking on <u>New</u> <u>Case</u> button:

#### Blanks with \* can not be blank.

- Map locating tool: users can move, locate with points or frames to indicate the applying area.
- When all information are filled in, click on the <u>Submit</u> button to complete case application.

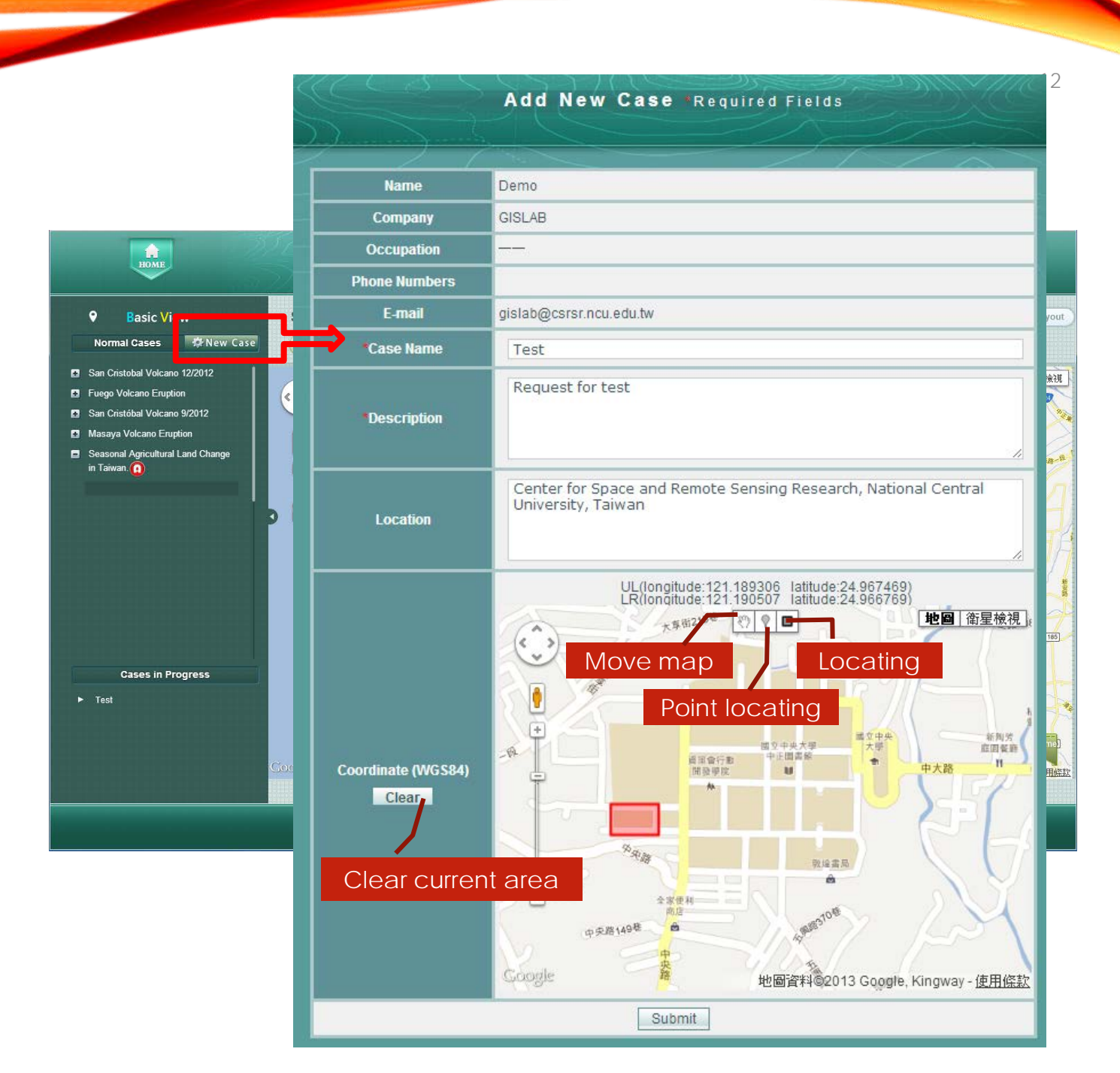

### 2.2 NEW CASE(2/2): EMAILS OF CASE PROGRESS NOTIFICATION

| 5       | 0        | Ť    | R    | ÷      | [WIICAD]Add New Case - 鄞件 (HTML)                                 |
|---------|----------|------|------|--------|------------------------------------------------------------------|
| ar Mr/N | vís. Der | no   |      |        |                                                                  |
| ik vo   | u for re | ane  | stin | g.     |                                                                  |
| have    | current  | y pi | oce  | essing | your request and will contact you with follow-up procedure soon. |
|         |          |      |      |        | Member Information                                               |
|         | Name     | e    |      |        | Demo                                                             |
|         | Compa    | ny   |      |        | GISLAB                                                           |
|         |          |      |      |        | Case Information                                                 |
| c       | lase Na  | ıme  |      |        | Test                                                             |
| Date    | of App   | lica | tion |        | 07/30/2013                                                       |
|         | Descript |      |      |        | Request for test                                                 |

| (j 🕇 🖷        | ş ÷         | [WIICAD]New Case - Accepted - 郵件 (HTML)                            | ?        | Ŧ    |
|---------------|-------------|--------------------------------------------------------------------|----------|------|
| . Demo        |             |                                                                    |          |      |
| for requestir | ng. We have | currently processing your request and will contact you with follow | -up proc | edui |
|               |             | Member Information                                                 |          |      |
| Name          | Demo        |                                                                    |          |      |
| ompany        | GISLA       | В                                                                  |          |      |
|               |             | Case Information                                                   |          |      |
| se Name       | Test        |                                                                    |          |      |
| -             |             |                                                                    |          |      |

| ) (5 🕇 🗳                        | ∓ [WIICAD]Add New                             | Case - 郵件 (HTML) ?             | Ť |
|---------------------------------|-----------------------------------------------|--------------------------------|---|
| ls. Demo                        |                                               |                                |   |
| for requestin<br>urrently proce | z.<br>ssing your request and will contact you | with follow-up procedure soon. |   |
|                                 | Member Information                            |                                |   |
| Name                            | Demo                                          |                                |   |
| Company                         | GISLAB                                        |                                |   |
|                                 | Case Information                              |                                |   |
| ana Mama                        | Test                                          |                                |   |

13

#### Case Request

After receiving a case request, the system will automatically send a notice email to reply the applicant and system manager for further notice in the procedure.

#### Case Request-Response

System manager will review the application and evaluate the possibility of producing image data. The result and progress of the case will send to the applicant via email.

#### Case Request – Completed

When the case is received and under processing, the system manager will produce image data based on applicant's requirement. The system will send a notice email to the applicant after the data is completed.

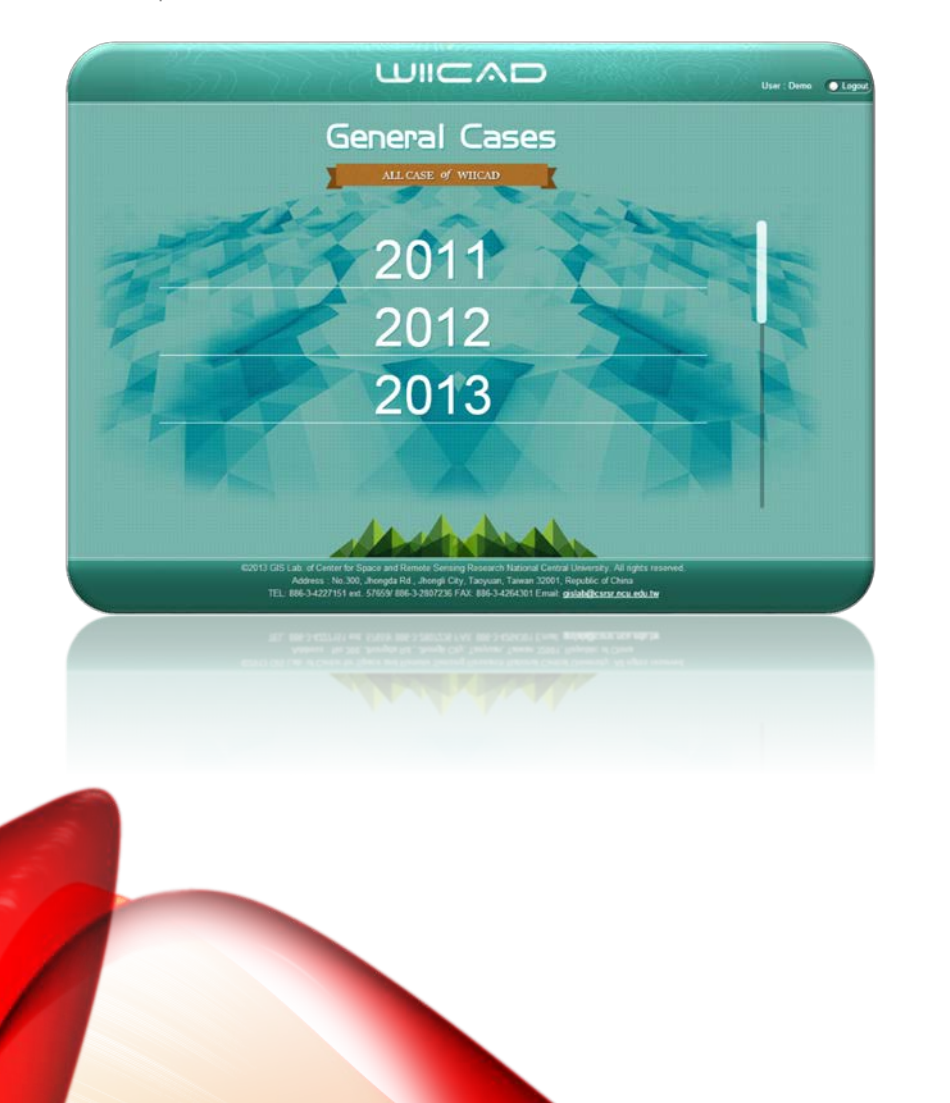

# SYSTEM INSTRUCTION(3/7)

3 Basic View

### 3.1RULER

Users can click on the <u>Ruler</u> button with left click on the mouse to start drawing the path on the map for measurement. The total path distance will be shown in the Ruler toolbox:

To start a new measurement, click on the <u>Clear</u> button and draw again. To close the Ruler toolbox, click on the <u>Close</u> button.

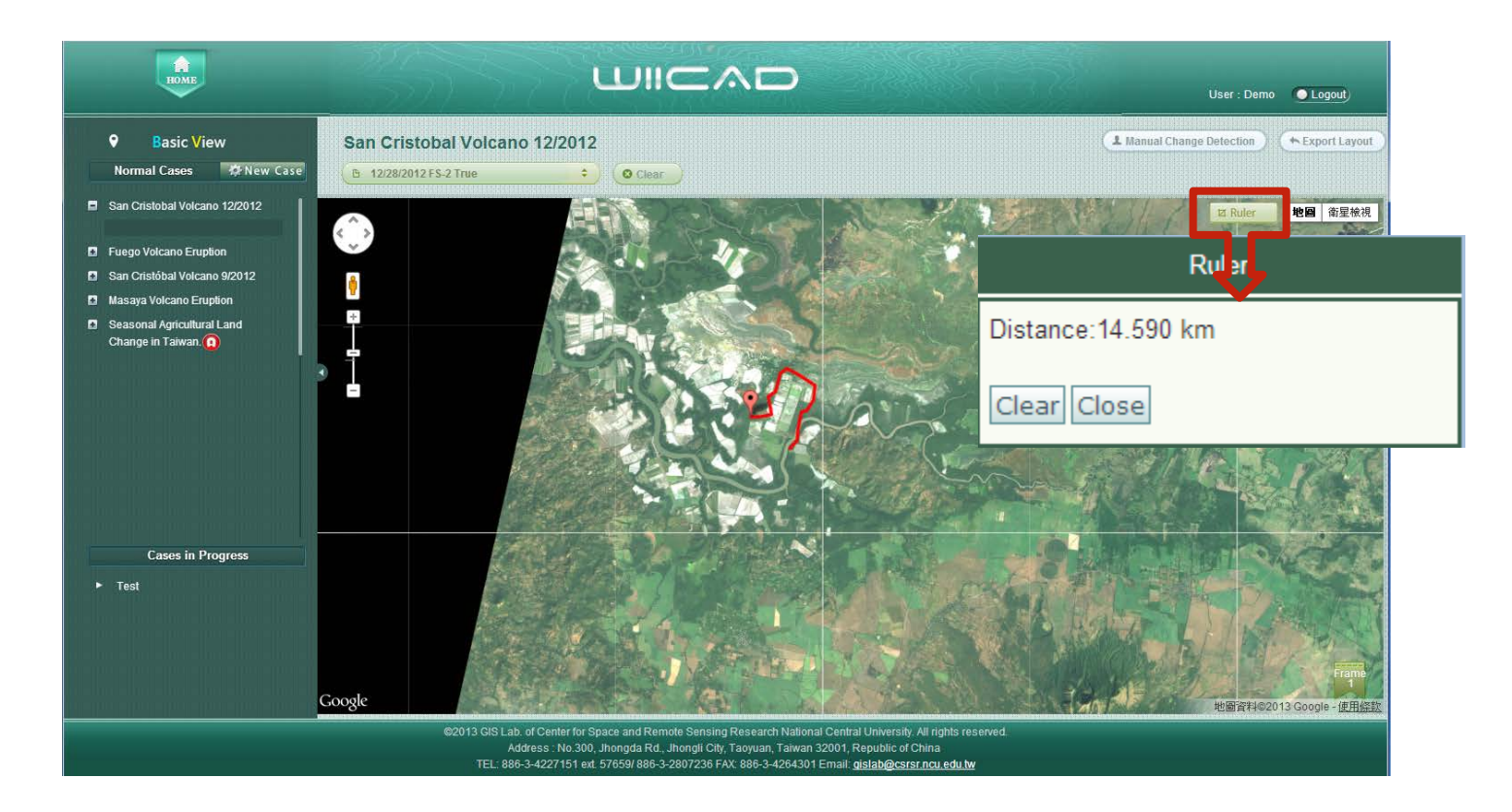

### 3.2 IMAGE DATA VIEW

After click on the layer list, users can view the data by selecting and adding layers in the working area at the bottom of the screen.

- Raster Images : single select
- Vector Layers : multi select

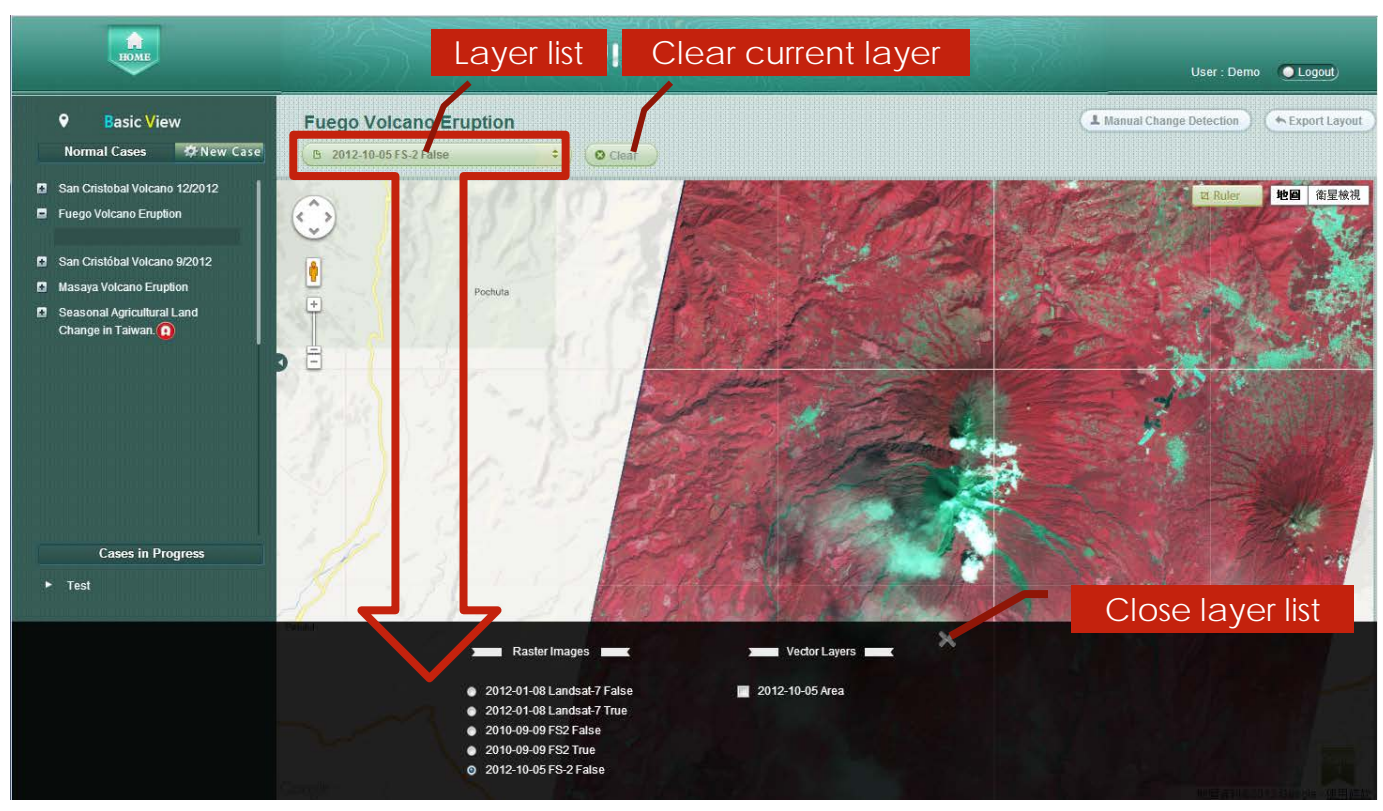

### 3.3 DOWNLOAD

If the viewing image data is available to download, users can save it as jpeg files.

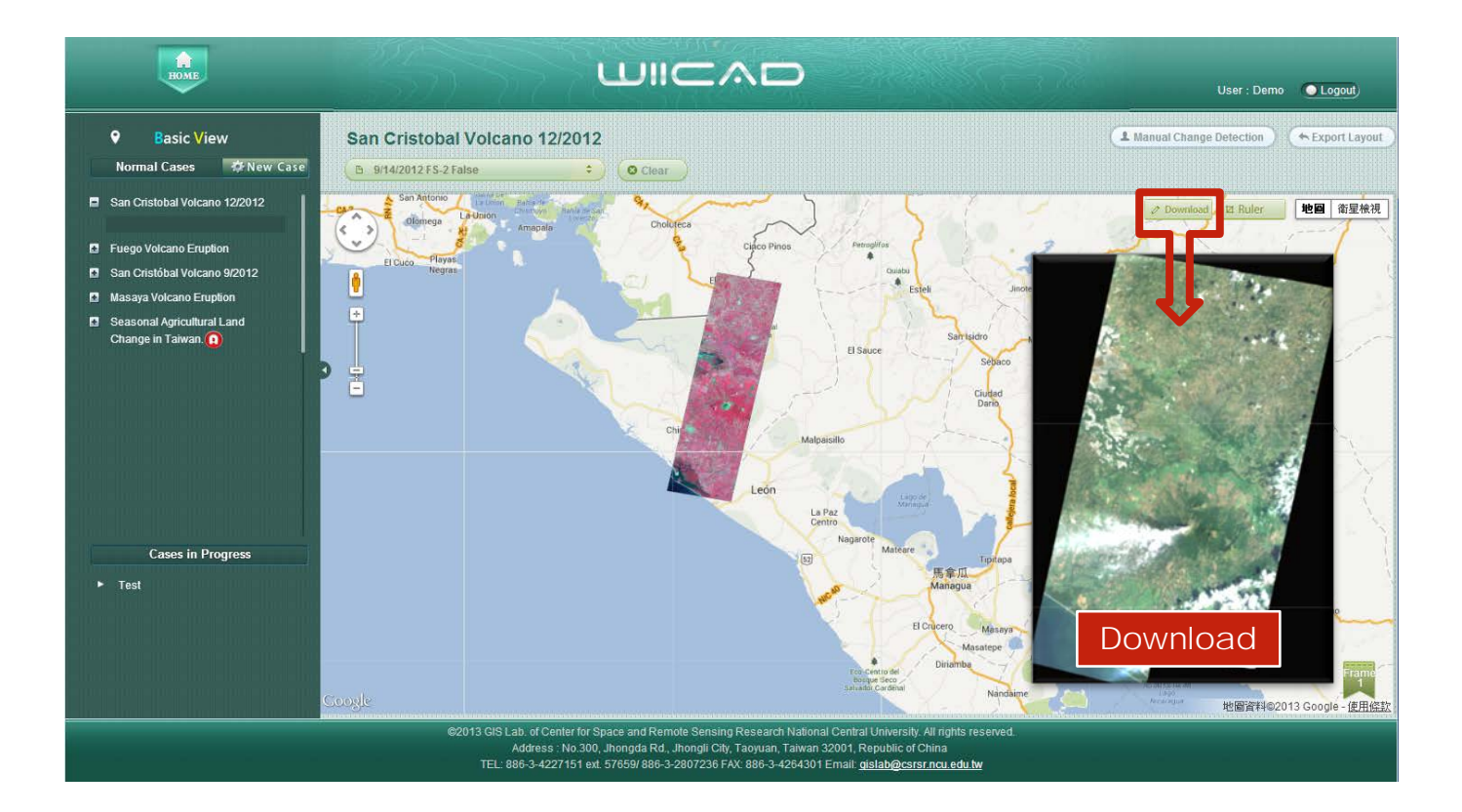

### 3.4 EXPORT LAYERS

Users can export and print out current viewing data in an excel format.

If current viewing data is multi-framing, users can select and export 2 frames at the same time.

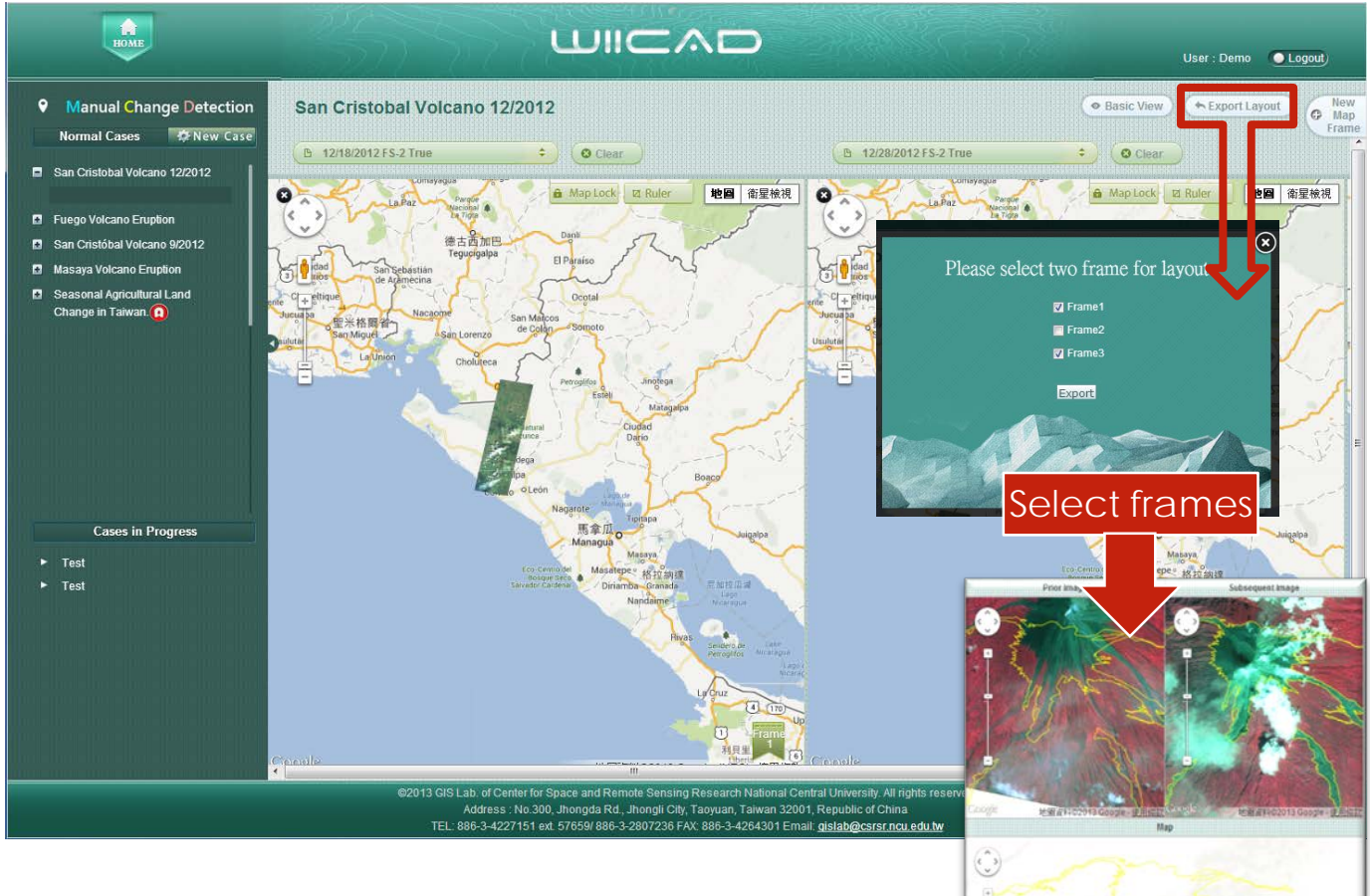

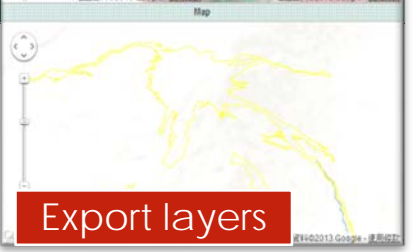

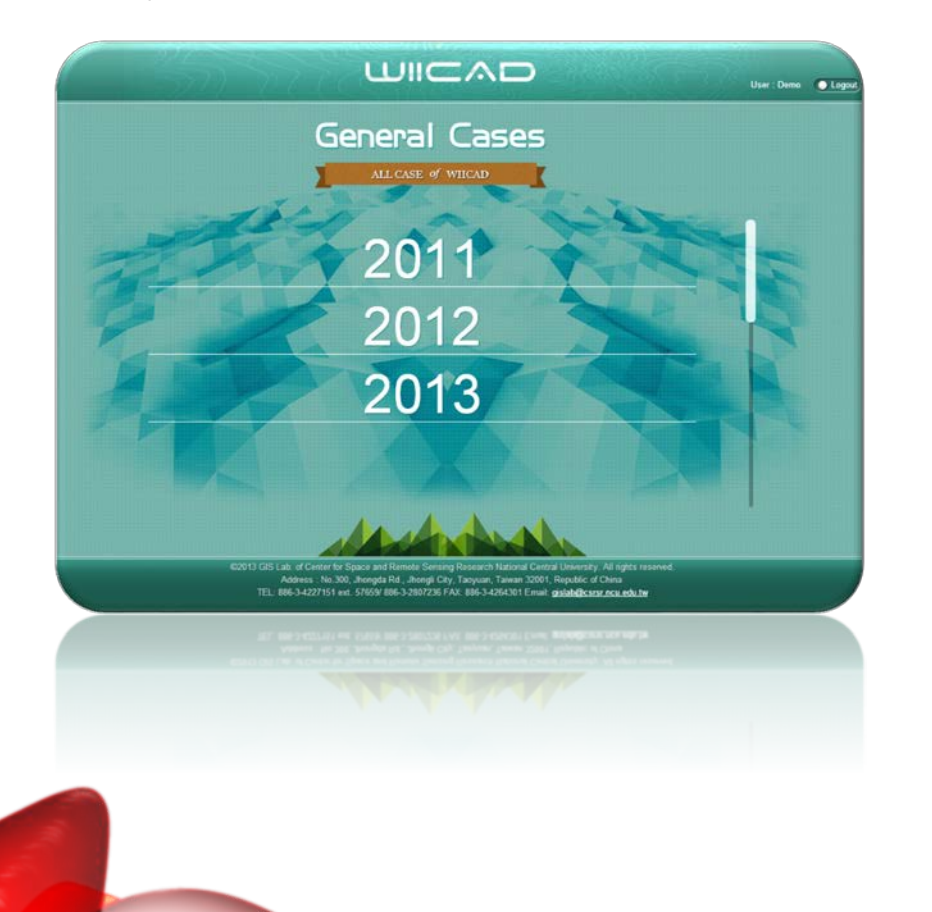

# SYSTEM INSTRUCTION(4/7)

4 Manual Change Detection

### 4.1 MULTI-FRAME VIEWING

To compare and observe change areas, users can click on the interested case and select image data in different period of time or types of data in two separated frames.

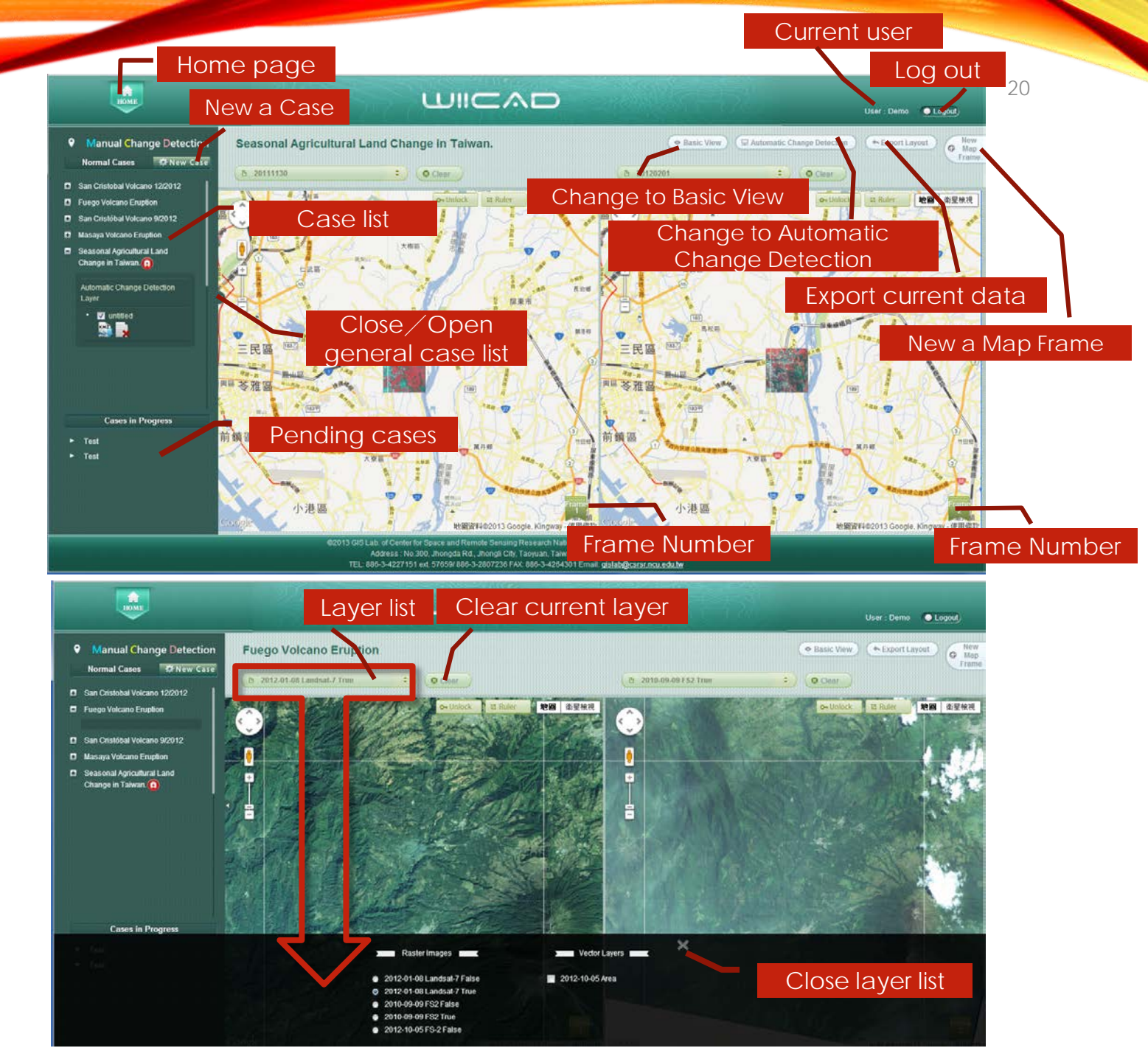

### 4.2 FRAMING SET-UP ANALYSIS

- New
  Map
  Frame
- <u>New Map Frame</u>: Users can add new map frame according to their requirement.
- Close Map Frame: Users can close map frames which no longer needs analysis.
- Frame number: Every map frame will automatically have a frame number.

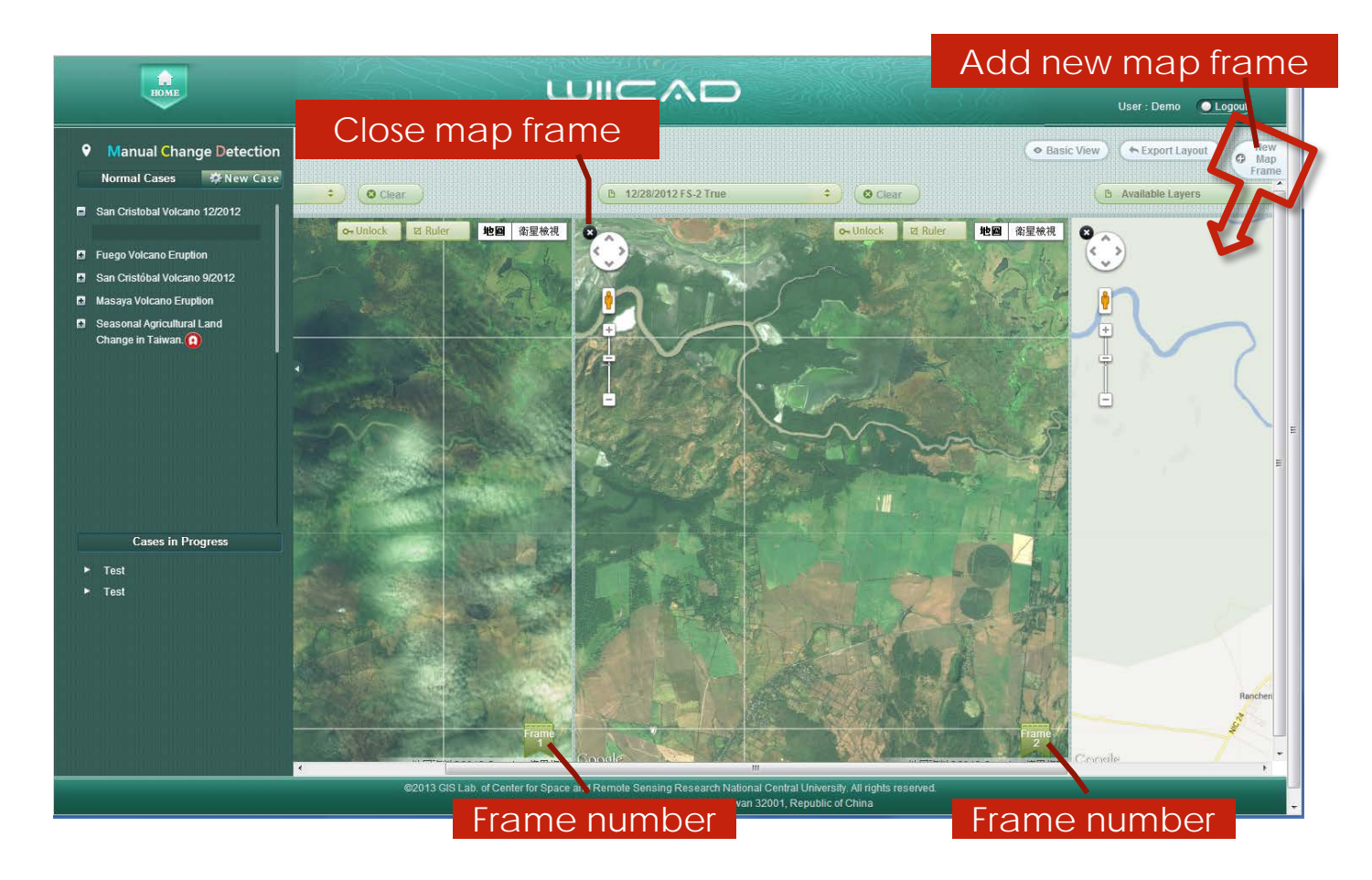

### 4.3WORKING AREA

All new map frame will automatically have numbers. The status of frames can also be set up as:

(1)Unlock (working) frame: can be edited ;

(2)Locked frame: viewing only

Users can based on their requirement and decide the function.

All frames are defaulted as locked frames and not able to be edited. If users would like to edit in specific frames, click on the button.

After the analysis, users can lock frames by clicking on the **Amp Lock** button.

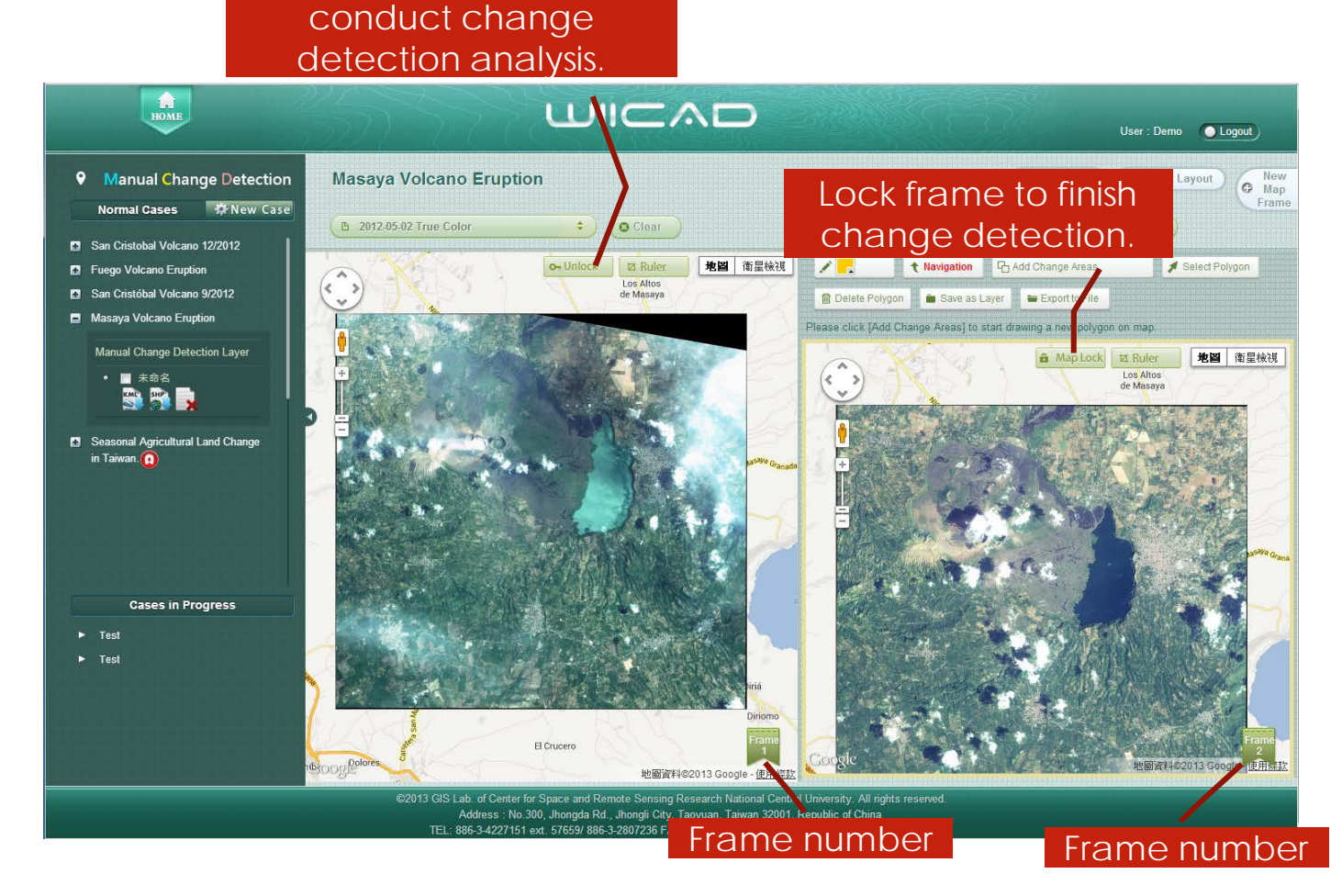

Unlock frame and se up as working area to

### 4.4 CHANGE DETECTION ANALYSIS

When frames are set up as unlock working) frame, the analysis tool bar will show up:

Polygon colors.

Navigation

Change to navigation mode.

- Add Change Areas Start drawing polygon of the change areas. Users can click on the map and start drawing. To finish drawing, right click on the mouse.
  - Select Polygon Select polygon. Users can click on the change areas. The selected area will show in yellow.
  - Delete Polygon To delete polygon, first click outside the selected area, then click on delete current area.

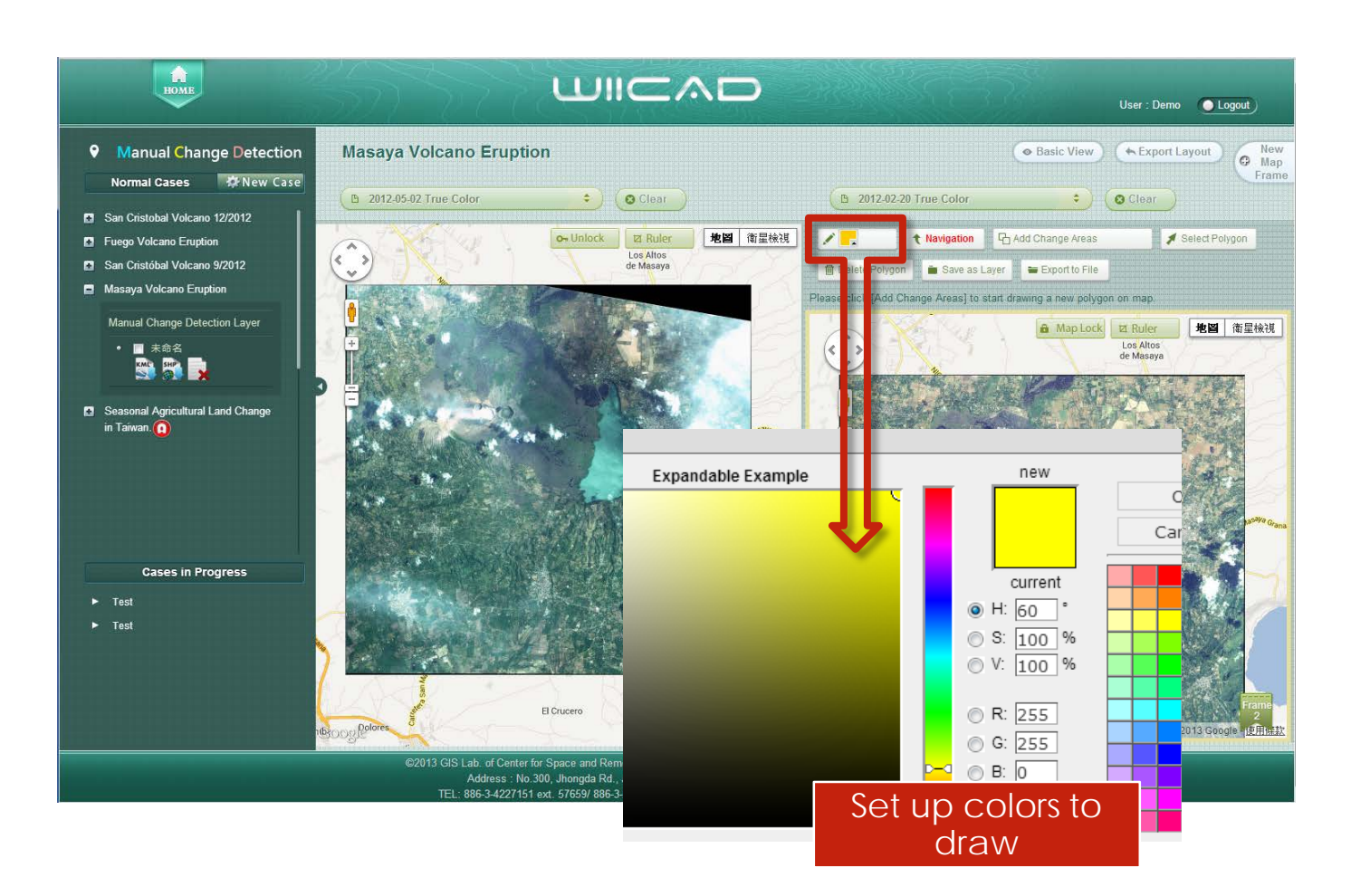

### 4.5 EXPORT RESULTS

When change detection analysis complete, users can save the results for later analysis and application.

Save as Layer Save the analysis results as layers.

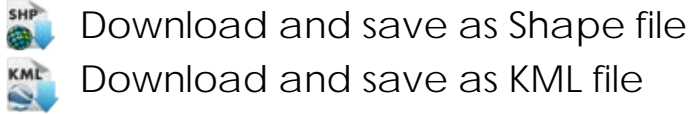

- Delete result layer

🖮 Export to File Save the analysis results in users' computer. The files can be saved as either Shape file or KML file.

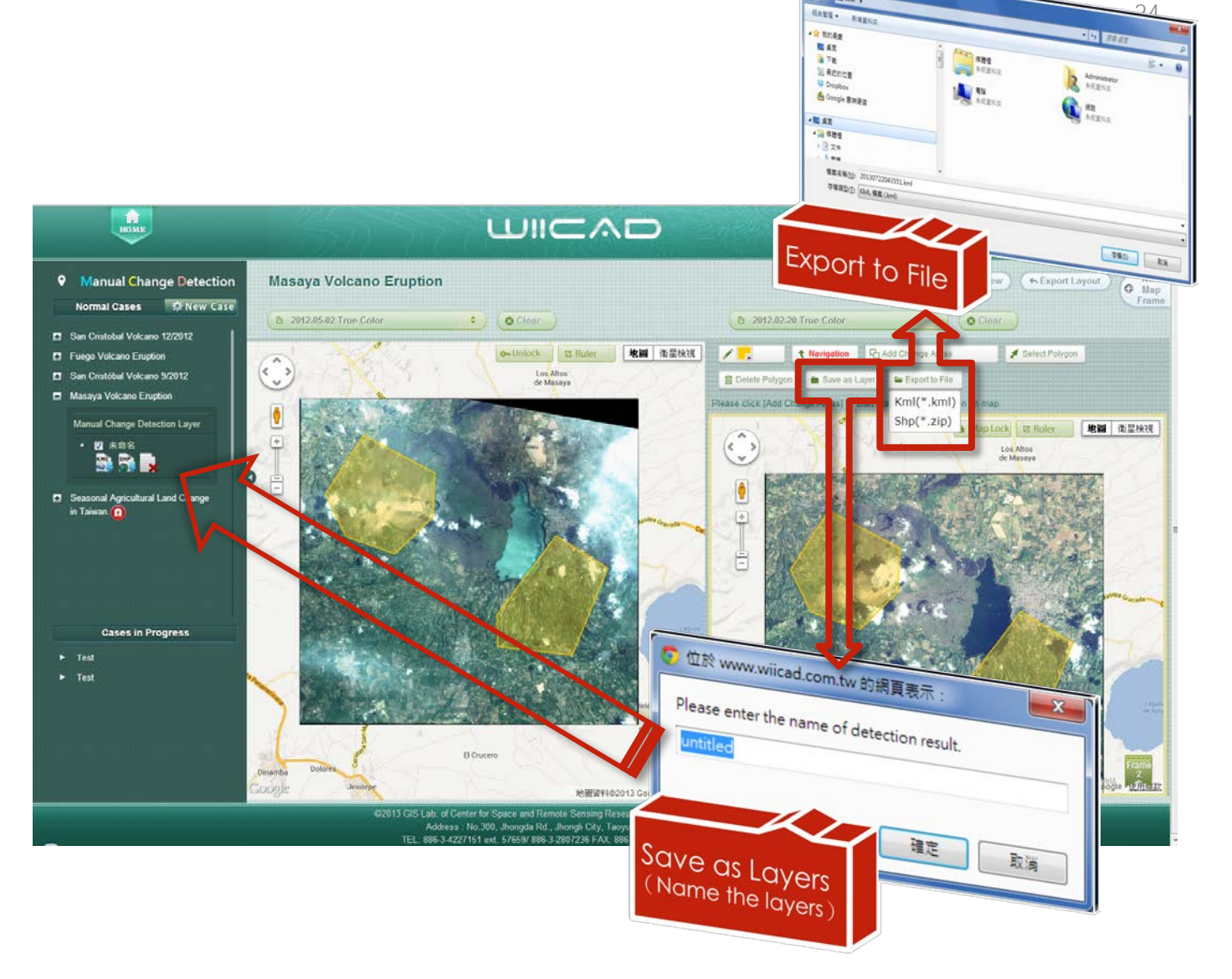

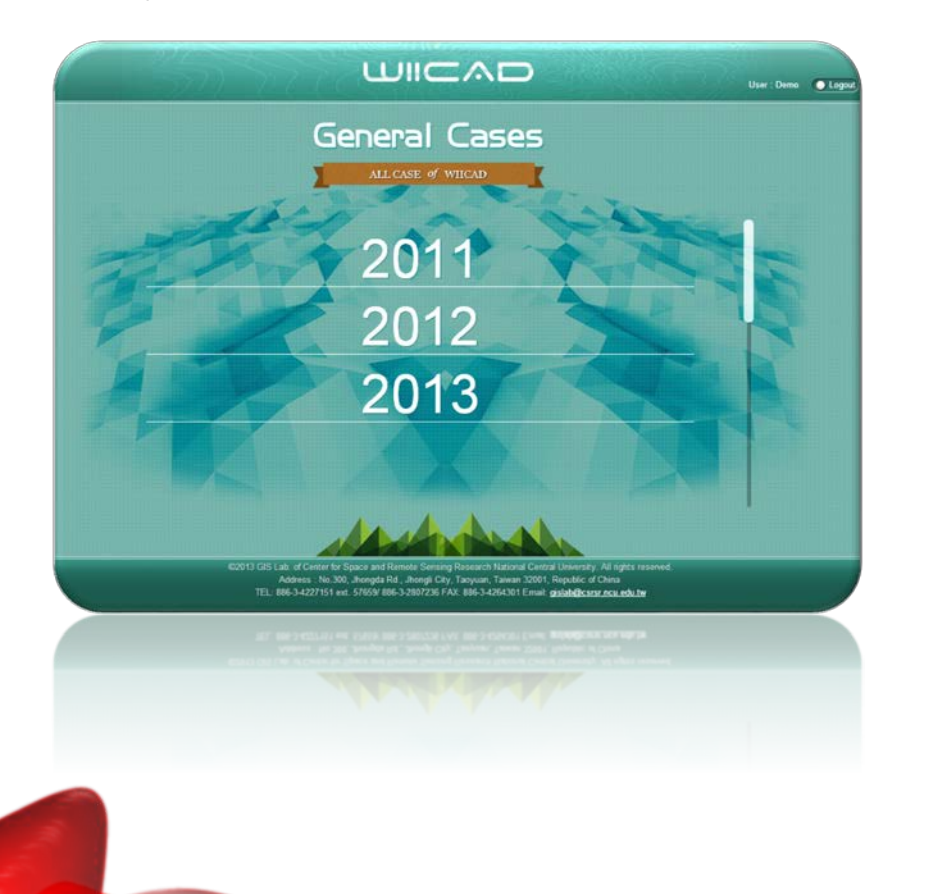

# SYSTEM INSTRUCTION(5/7)

#### 5 Automatic Change Detection

### **5.1 PARAMETER SET-UP**

indicates image data of the cases that matches and can be conducted in automatic change detection analysis.

Users can follow the instructions to set up parameters:

- Select a case in the case list.
- Set up two image data in different period of time in map frames. 2.
- Assign threshold in the automatic change 3. detection.
- Set up transparency for data result in order to view multi-framing image. 4.
- 5. Click on the Change Detect Start button.
- Users can interpret results and adjust parameters according to the 6. requirements.

New Case nal Cases San Cristobal Volcano 12/2012 **Euego Volcano Eruption** óbal Volcano 9/2012 Masaya Volcano Eruption Seasonal Agricultural Land Change in Taiwan.

Case list

Automatic Change Datection

Home page

Add new case

2011113

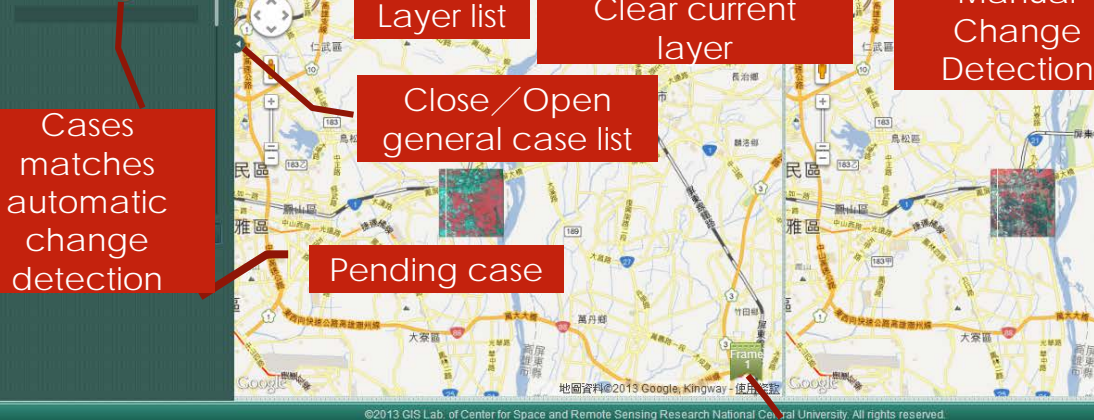

Address : No.300, Jhongda Rd., Jhon

Seasonal Agricultural Land Change in Taiwan.

Parameters of

automatic

change

detection set-up

3

Transparency of layer

Change

Clear current

B 2012020

Start automatic

change

detection

Change to Basic

View

Change to

Manual

Basic View 
 A Manual Change Detection

Frame Number

Frame Number

地圈資料©2013 Google, Ki

Ruler

Logout

Export

current

image

data

Current user

地圖

User : Demo O Logr It

### 5.2 CONDUCT CHANGE DETECTION

When completing automatic change detection, the system will ask users whether to save the results or not and name the file accordingly.

If users decide to save the results, there will be a new-added layer named <u>Automatic</u> <u>Change Detection Layer</u> and appear in the case list.

- Download automatic change detection as zip file (KMZ) to users' computer.
- Delete automatic change detection layer.

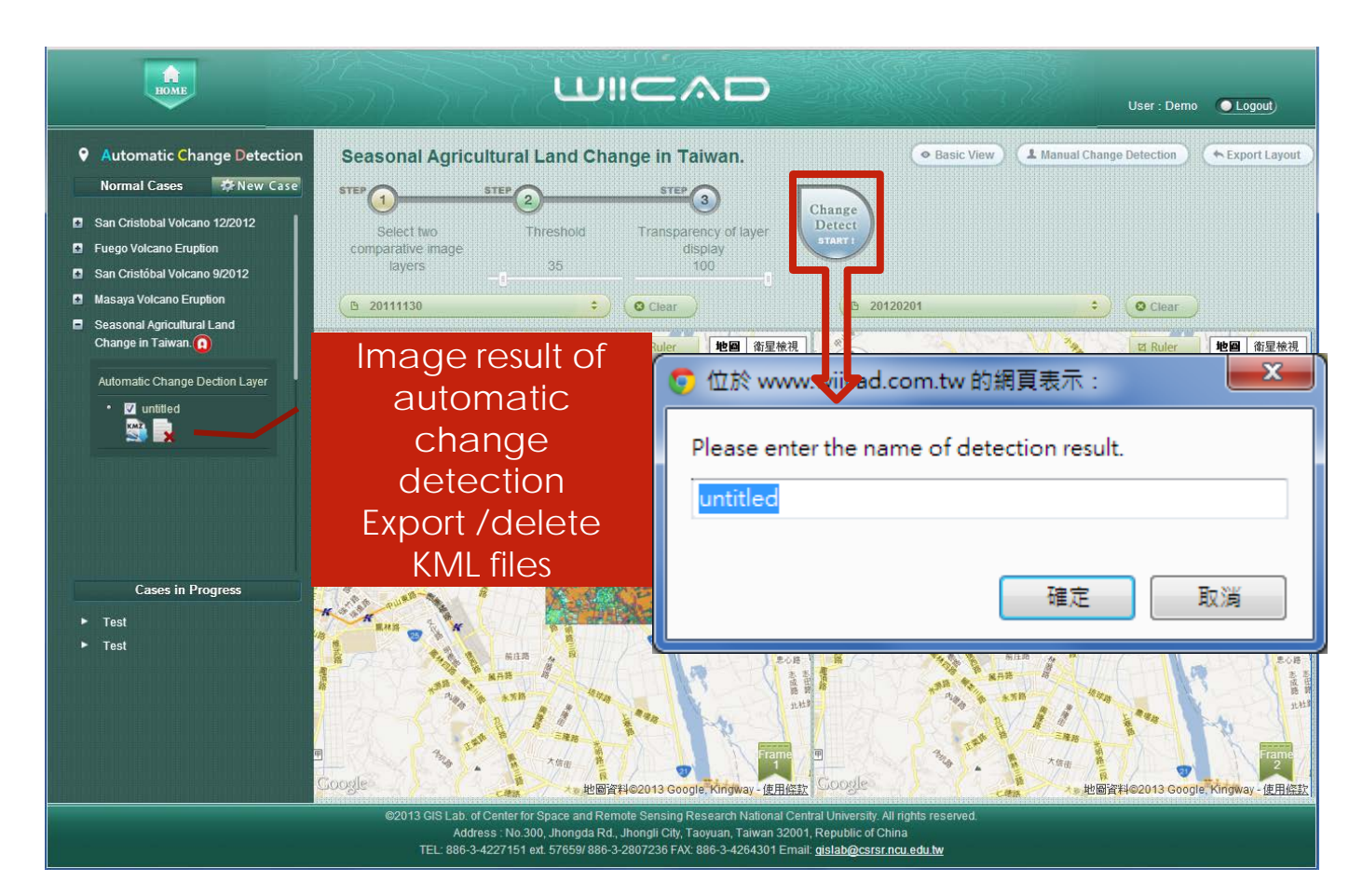

### GEOGRAPHIC INFORMATION SYSTEMS (GIS) LAB CENTER FOR SPACE AND REMOTE SENSING RESEARCH NATIONAL CENTRAL UNIVERSITY

No.300, Jhongda Rd., Jhongli City, Taoyuan, Taiwan 32001 Tel: 03-4227151 ext. 57659 / 03-2807236 gislab@csrsr.ncu.edu.tw